## How To... Clear Cached Images in Chrome:

Find the Chrome icon/orb in the taskbar (the bottom of the computer desktop) and click on it. This is what you should click on:

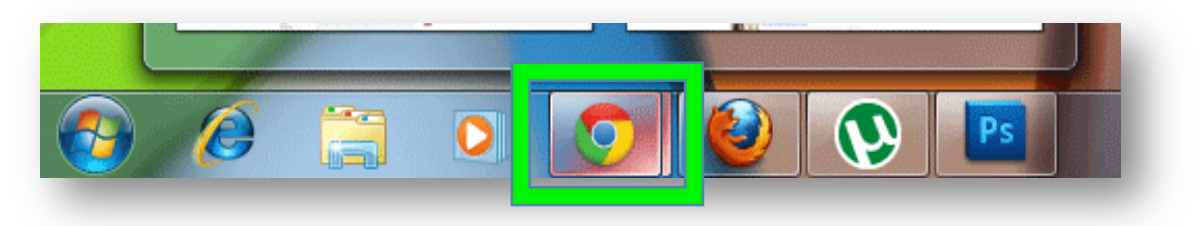

When Chrome opens (it doesn't matter what page it opens). Click on the "Three Lines" towards the top right hand corner & a menu appears:

|                | Andy<br>Z =                                               |
|----------------|-----------------------------------------------------------|
| COUNTY SCHOOLS | New Tab<br>New Window<br>New Incognito Window<br>な 第N     |
|                | History and Recent Tabs ►<br>Downloads ☆⊮J<br>Bookmarks ► |
|                | Zoom - 100% + 2                                           |
|                | Print 왔P<br>Find 왔F<br>More Tools                         |
|                | Edit Cut Copy Paste                                       |
|                | Settings<br>Help and About                                |

Please then click on "Settings"

A new Chrome Tab will open (it will be mostly white and be called "Settings").

| C m     | Chrome://settings                                                |                 |  |
|---------|------------------------------------------------------------------|-----------------|--|
| irome   | Settings                                                         | Search settings |  |
| tory    | Sign in                                                          |                 |  |
| ensions |                                                                  |                 |  |
| tings   |                                                                  |                 |  |
|         | On startup                                                       |                 |  |
| U.      | Open the New Tab page                                            |                 |  |
|         | Continue where you left off                                      |                 |  |
|         | Open a specific page or set of pages. Set pages                  |                 |  |
|         | Appearance                                                       |                 |  |
|         | Get themes Reset to default theme                                |                 |  |
|         | Show Home button                                                 |                 |  |
|         | New Tab page Change                                              |                 |  |
|         | Always show the bookmarks bar                                    |                 |  |
|         | Search                                                           |                 |  |
|         | Set which search engine is used when searching from the omnibox. |                 |  |
|         | Google - Manage search engines                                   |                 |  |
|         | Enable "Ok Google" to start a voice search. Learn more           |                 |  |
|         | Say "Ok Google" in a new tab and google.com                      |                 |  |
|         | People                                                           |                 |  |
|         | Andy (current)                                                   |                 |  |
|         | Enable Guest browsing                                            |                 |  |
|         | Let anyone add a person to Chrome                                |                 |  |
|         | Add person Edit Remove Import bookmarks and settings             |                 |  |
|         | Default browser                                                  |                 |  |
|         | The default browser is currently Google Chrome.                  |                 |  |
|         |                                                                  |                 |  |

Scroll to the bottom of this new tab and click on "show advanced settings":

| a personal memoreal import bookinaiks and settings | ad percent inport booking and betting | in porcontinuito and octaings |
|----------------------------------------------------|---------------------------------------|-------------------------------|
|----------------------------------------------------|---------------------------------------|-------------------------------|

Scroll down just a few lines and under "Privacy" click on "Clear browsing data":

| Content settings            | Clear browsing data                                                                   |
|-----------------------------|---------------------------------------------------------------------------------------|
| Google Chrome may u         | use web services to improve your browsing experience. You may optionally disable thes |
| services. <u>Learn more</u> |                                                                                       |
| ervices. Learn more         |                                                                                       |

Now click to select (or deselect) the options so that they exactly match what is shown below & change the dropdown menu to "the beginning of time":

| Clear browsing data                                       | ×  |
|-----------------------------------------------------------|----|
| Obliterate the following items from the beginning of time |    |
| Browsing history                                          |    |
| Download history                                          |    |
| Cookies and other site and plugin data                    |    |
| Cached images and files                                   |    |
| Passwords                                                 |    |
| Autofill form data                                        |    |
| Hosted app data                                           |    |
| Content licenses                                          |    |
| Learn more Clear browsing data                            | 91 |

Then click "clear browsing data".

You have now cleared cached images from the Chrome browser, thank you.